### Como atualizar o software do TV

#### Introdução

A Philips sempre visa a melhora contínua de seus produtos e quer que você usufrua disso mesmo após a sua compra. Para isso permitimos que você atualize o software do TV através de um dispositivo de memória USB (não fornecido). Você mesmo pode fazer a atualização do software.

# Preparação de memória portátil para atualizaçãode software

Para o procedimento, é necessário:

- um programa que suporte o formato ZIP (por exemplo, WinZip para Windows ou Stufflt para Mac OS);
- um memory stick USB (mínimo 64Mb de espaço livre).

Conseguir o novo arquivo de software através do site **www.philips.com/support**.

- 1. Clique na Seta de Download no canto superior esquerdo da sua tela.
- Salve o arquivo de atualização de software mais recente para o computador.
- 3. Abra o arquivo .zip e copie o arquivo "autorun.upg" para o diretório de base da memória portátil USB.

**Nota**: utilize apenas as atualizações de software disponíveis no site www.philips.com/support.

### Como atualizar o software do TV (Continuação)

### Atualização do TV

#### Aviso:

- nunca retire a memória portátil USB durante o procedimento de atualização de software;
- em caso de falha de corrente durante o procedimento de atualização, não retire a memória portátil USB do televisor. O TV continuará a atualização logo que a corrente for restaurada;
- se ocorrer um erro durante o processo de atualização, tente de novo. Se você precisa de assistência ou em caso de problemas, por favor entre em contato com o Centro de Informações ao Consumidor. Veja nossa página de suporte no site www.philips.com/support.

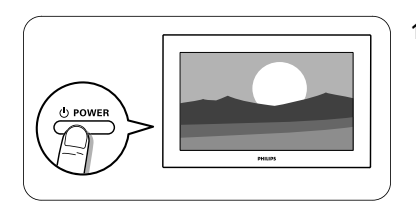

1. Ligando o televisor.

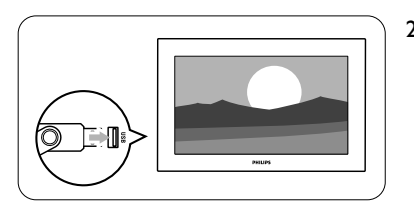

2. Insira o dispositivo de memória USB no conector USB do TV.

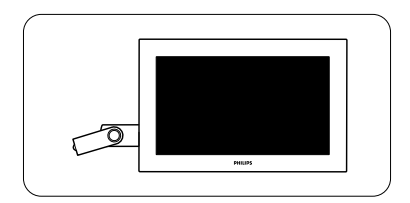

 O TV desligará. A Tela permanecerá escura por aproximadamente 10 segundos. Aguarde e não use o botão power para tentar ligar o TV.

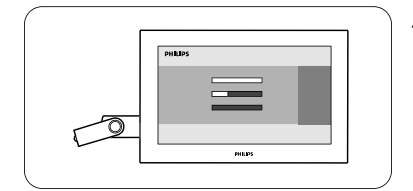

4. O televisor ligará automaticamente no modo de atualização. Aguarde...

## Como atualizar o software do TV (Continuação)

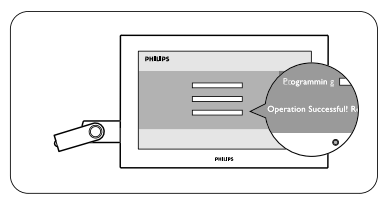

5. A atualização está concluída quando aparecer a mensagem "Opearation successful" (Operação realizada com sucesso).

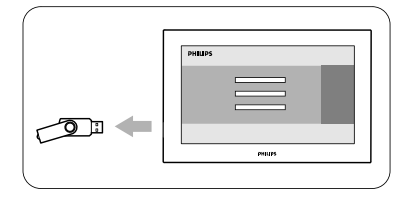

6. Retire a memória portátil USB do televisor.

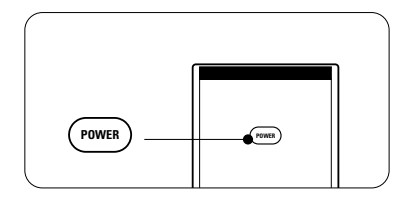

 Pressione o botão **POWER** no controle remoto. Não pressione mais de uma vez. Não use o botão power do TV.

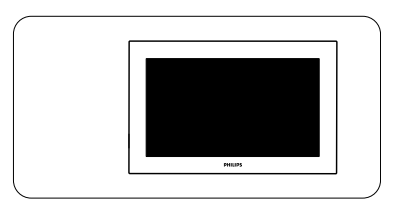

 O TV desligará. A Tela permanecerá escura por aproximadamente 10 segundos. Aguarde...

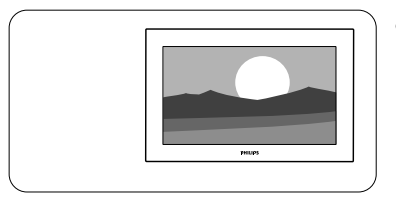

- O TV ligará novamente. A atualização está concluída.
- 10. Após a atualização do software, remova o software do televisor da memória portátil USB através do computador.